# Acer eNet Management

Acer eNet Management erbjuder ett enkelt verktyg för att hantera dina nätverksanslutningar. Du kan ställa in olika profiler för att ansluta till ett nätverk från flera olika ställen, via trådbundna eller trådlösa anslutningar.

Acer eNet Management känner av vilken nätverksmiljö du befinner dig i och växlar automatiskt till passande profil. Då profilerna också lagrar information, som t ex skrivarinställningar, för varje miljö ställer Acer eNet Management in korrekt standardskrivare för den valda profilen.

# Använda Acer eNet Management

Du kan sätta igång Acer eNet Management på ett antal olika sätt:

- Gå via Startmenyn Start > (Alla) Program > Empowering Technology > Acer eNet Management.
- Genom att klicka på ikonen Empowering Technology på skrivbordet, eller

genom att trycka på tangenten < C > för att sätta igång användargränssnittet för **Empowering Technology**. Välj ikonen för **Acer eNet Management**.

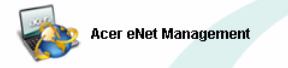

Det öppnar huvudsidan för Acer eNet Management.

| Acer eNet Management |                       | 82                                                                                  |
|----------------------|-----------------------|-------------------------------------------------------------------------------------|
| acer                 | wering Technology     | Wireless Settings Help                                                              |
| Profile List         | Current Profile: NONE | Save Stop                                                                           |
|                      | PC                    | Server Internet                                                                     |
|                      | (P)<br>WLAN           |                                                                                     |
|                      | Off                   | Network name: MIS-16FD2<br>Signal strength: 11 Mbps<br>Connection status: Connected |
|                      | LAN Dec               |                                                                                     |
| New Edit.            | Off                   | Speed: 100 Mbps<br>Connection status: Connected                                     |
| Import Export        | Connected to Internet | Close                                                                               |

### Huvudsida för Acer eNet Management

Huvudsidan för Acer eNet Management visar den aktuella anslutningsstatusen samt en lista över tillgängliga profiler. Det finns också olika profilhanteringsknappar som gör det möjligt att skapa nya profiler, redigera en profil, radera en profil, tillämpa en profil eller importera eller exportera en profil.

#### Spara den aktuella anslutningen

Om du är ansluten till ett nätverk och vill spara inställningarna i en profil, klicka på knappen **Save (Spara)** ovanför anslutningens statusinformation.

| Acer eNet Management      |                       |                                                                                                   |
|---------------------------|-----------------------|---------------------------------------------------------------------------------------------------|
|                           | wering Technology     | Wireless Settings Help                                                                            |
| Connection Statu          | 5                     |                                                                                                   |
| Profile List              | Current Profile: NONE | Save Stop                                                                                         |
|                           | PC                    | Server Internet                                                                                   |
|                           | (P)<br>WLAN           |                                                                                                   |
|                           | Off                   | Network name: MIS-15FD2<br>Signal strength: UNU<br>Speed: 11 Mbps<br>Connection status: Connected |
|                           | LAN COL               | , ==> 🗼 🧼 ==>                                                                                     |
| New Edit.<br>Delete Apply | Off                   | Speed: 100 Mbps<br>Connection status: Connected                                                   |
| Import Export             | Connected to Internet | Close                                                                                             |

#### Ange en ny profil

Om du manuellt vill ange en profil (t ex för en plats du vet att du kommer att besöka i framtiden):

Steg 1: Klicka på New (Ny) för att öppna New Profile Wizard (Guide för ny profil). Den här enkla guiden vägleder dig hur du anger en ny profil.

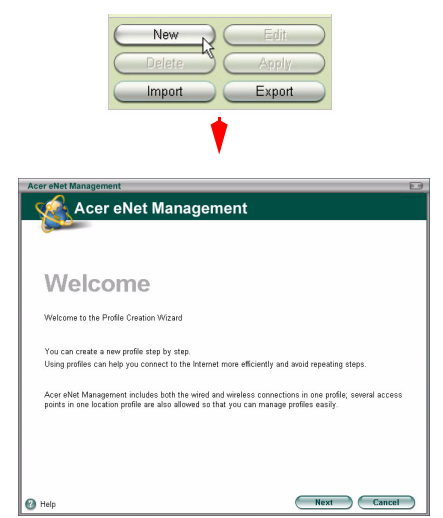

**Steg 2**: Du måste ange ett namn på profilen samt en kort beskrivning. Du kan också välja en beskrivningsikon från rullgardinsmenyn.

| Acer eNet Management                                                                                                    |  |
|----------------------------------------------------------------------------------------------------|--|
| Basic Profile Information                                                                                                    |  |
| Please specify a name for this location profile, like [My Home], [My Office], or another name of your choice. You can also select a preferred icon to represent this location profile. Enter a clear description to remind yoursel of why you need this location profile. Use the profile name: My Office the profile name: My Office the profile name: My Office the profile name: My Office the profile name: My Office the profile name: My Office the profile name: My Office the profile name: My Office the profile name: My Office the profile name: My Office the profile name: My Office the profile name: My Office the profile name of the profile name of |  |
| Help Previous Next Cancel                                                                                                    |  |

**Steg 3-1**: Nästa bild visar alla tillgängliga nätverk.

| Acer eNet Management                                                                                                    |  |
|----------------------------------------------------------------------------------------------------|--|
| Wireless Network (WLAN) Settings                                                                                                    |  |
| Please specify one or more access points to be used in the preferred list. When this profile is<br>applied, Acer eNet Management will associate to one access point with the best signal strength<br>and bandwidth. |  |
| WLAN in Range WLAN Preferred List                                                                                                    |  |
| SSID Signal Speed Band MIS-15FD2                                                                                                    |  |
| Rescan Edif Add                                                                                                    |  |
|                                                                                                    |  |

**Steg 3-2**: Om nätverket som du vill ansluta till inte finns med i listan, klicka på **Add (Lägg till)** och ange manuellt SSID för nätverket.

| Acer eNet Manag                    | ement                                    |           |
|------------------------------------|------------------------------------------|-----------|
| Add Wireles                        | s Network                                |           |
| Add name of wirel<br>Network name: | ess network (SSID) manually<br>MIS-15FD2 |           |
|                                    | OK Cancel                                | $\supset$ |

**Steg 4**: Nästa fönster ber dig ange IP och DNS-information för nätverket, eller också kan du välja att få dem här informationen automatiskt.

| Acer eNet Management                         |                                                   |                                                                                       | E |
|----------------------------------------------|---------------------------------------------------|---------------------------------------------------------------------------------------|---|
| TCP/IP Settings for                          | or WLAN and LA                                    | AN                                                                                    |   |
| Please set the WLAN<br>your network administ | and LAN TCP/IP settin<br>ator or just click "Next | gs. If you don't know how to set these, you can ask<br>* to use the default settings. |   |
| WLAN TCP/IP Settin                           | gs                                                |                                                                                       |   |
| Obtain an IP address :                       | automatically                                     | Obtain the DNS server address automatically                                           |   |
| C Use the IP address as                      | follows:                                          | C Use the DNS server address as follows:                                              |   |
| IP address:                                  | • • .                                             | Primary DNG server.                                                                   |   |
| Subnet mask:                                 |                                                   | Secondary DNS server:                                                                 |   |
| Default gateway:                             |                                                   |                                                                                       |   |
| LAN TCP/IP Settings                          | 50                                                |                                                                                       |   |
| Obtain an IP address :                       | automatically                                     | Obtain the DNS server address automatically                                           |   |
| C Use the IP address as                      | follows:                                          | C Use the DNS server address as follows:                                              |   |
| IP address:                                  | 1                                                 | Primary DNS server:                                                                   |   |
| Subnet mask:                                 |                                                   | Secondary DNS server:                                                                 |   |
| Default gateway:                             |                                                   |                                                                                       |   |
|                                              |                                                   |                                                                                       |   |
| _                                            |                                                   |                                                                                       |   |
| 🔰 Help                                       |                                                   | Previous Next Cancel                                                                  |   |

Steg 5: Välj vilken brandvägg och vilka internetinställningar du behöver.

| Acer eNet Management                                                                          |                                                      | X |
|-----------------------------------------------------------------------------------------------|------------------------------------------------------|---|
| Internet Settings                                                                             |                                                      |   |
| Please specify firewall and proxy settings for yo this, click "Next" to use default settings. | our Internet connection. If you don't know how to do |   |
| Apply firewall setting                                                                        |                                                      |   |
| Automatic configuration                                                                       |                                                      |   |
| Automatically detect settings                                                                 |                                                      |   |
| 📕 Use the automatic configuration script                                                      |                                                      |   |
| URL:                                                                                          |                                                      |   |
| Proxy server                                                                                  |                                                      |   |
| 📕 Use the proxy server in your LAN                                                            |                                                      |   |
| URL:                                                                                          | Port:                                                |   |
|                                                                                               |                                                      |   |
|                                                                                               |                                                      |   |
|                                                                                               |                                                      |   |
|                                                                                               |                                                      |   |
|                                                                                               |                                                      |   |
| Help                                                                                          | Previous Next Cancel                                 |   |

| <b>Steg 6</b> : Ange | PPPoE-inställningar | om det är | nödvändigt. |
|----------------------|---------------------|-----------|-------------|
|                      | 5                   |           |             |

| Acer eNet Management                                                                                                    | ×                                                                                                    |
|----------------------------------------------------------------------------------------------------|----------------------------------------------------------------------------------------------------|
| PPPoE/VPN Account Settings                                                                                                    |                                                                                                    |
| Please specify PPPoE settings if you are at home<br>connection. If you need to access a remote network<br>know how to set the PPPoE or VPN, you can click<br><b>F Apply PPPoE settings</b><br>C Manually set up a PPPoE connection | and your ISP account needs a PPPoE<br>c, please specify the VPN settings. If you don't<br>"Next" to use default settings.<br>C Use the 3rd party PPPoE program |
| Phonebook name ISP name                                                                                                    | Location:                                                                                                    |
| Add Edit Remove                                                                                                    |                                                                                                    |
| Apply VPN settings Manually set up a VPN connection                                                                                                    | C Use the 3rd party VPN program                                                                                                    |
| Phonebook name Server address                                                                                                    | Location: Select                                                                                                    |
| Add Edit Remove                                                                                                    |                                                                                                    |
| Help                                                                                                    | Previous Next Cancel                                                                                                    |

**Steg 7**: Vilj ut vilka mappar du vill dela när den här profilen används.

| Acer eNet Management                                                                                                    |          |
|----------------------------------------------------------------------------------------------------|----------|
| Shared Folder Settings                                                                                                  |          |
| Please specify one or more shared folders. When you apply this profile, these folders will be shared with your friends. |          |
| Hemove                                                                                                    | <i>i</i> |
|                                                                                                    |          |
| Previous Next Cance                                                                                                    |          |

**Steg 8**: Välj standardskrivare och de program du vill ska starta automatiskt när den aktuella profilen aktiveras.

| Acer eNet Management                                                                                                    |  |
|----------------------------------------------------------------------------------------------------|--|
| Printer and Program Settings                                                                                                    |  |
| Please specify one default printer: When you apply this profile, the specified printer will be the default<br>printer for Windows. You can also specify one or more programs that will be launched automatically<br>after this profile is applied successfully. |  |
| - Apply launch programs                                                                                                    |  |
| Add Remove                                                                                                    |  |

Steg 9: Spara profilen.

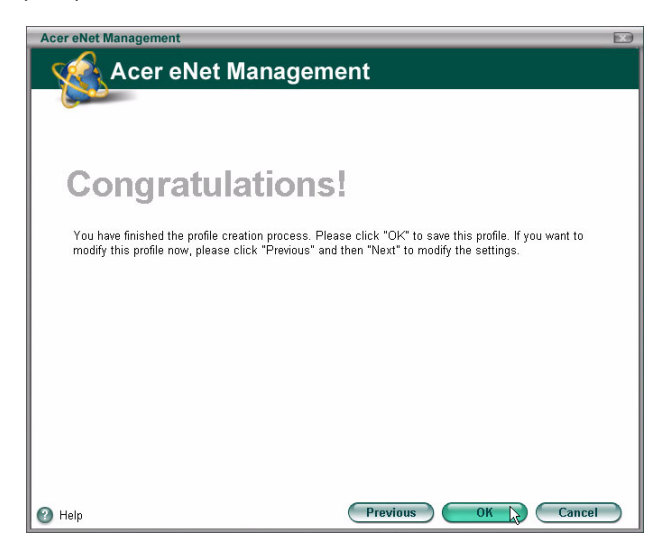

#### Aktivera manuellt en profil

För att manuellt aktivera en profil väljer du helt enkelt den önskade profilen i profillistan och klickar **Apply (Tillämpa)**.

| Acer eNet Management     |                                |                                                                                        |               |
|--------------------------|--------------------------------|----------------------------------------------------------------------------------------|---------------|
|                          | wering Technology              | Wireless                                                                               | Settings Help |
| Connection Status        | 8                              |                                                                                        |               |
| Profile List             | Current Profile: NONE          | Save                                                                                   | Stop          |
| My office                | PC                             | Server                                                                                 | Internet      |
|                          | (P)<br>WLAN                    |                                                                                        | a             |
|                          | Off Ni<br>Si<br>Si<br>Ci       | twork name: MIS-15FD2<br>gnal strength:<br>seed: 11 Mbps<br>prection status: Connected |               |
|                          | LAN COL                        | . 🧇 🙁                                                                                  | 322 🌑         |
| New Edit<br>Delete Apply | Off<br>Diagnosis               |                                                                                        |               |
| Import Export            | Connected to wireless Internet | network                                                                                | Close         |

# The Wireless Manager (trådlös hantering)

Klicka på knappen **Wireless (Trådlös)** högst upp i det högra hörnet på huvudsidan för att öppna Wireless Manager (trådlös hantering).

| er eNet Managemei | nt                        |                      |            |         | _         |         | ~ |          |       |
|-------------------|---------------------------|----------------------|------------|---------|-----------|---------|---|----------|-------|
| cer               | Empowerin                 | ng Technology        |            |         |           |         |   | Settings | Hein  |
| Connectio         | n Status                  |                      |            |         |           |         |   | Connigo  | Troip |
|                   |                           |                      | •          |         |           |         |   |          |       |
|                   | Acer eNet Manag           | ement                | •          |         |           |         |   |          |       |
|                   | Wireless Ma               | nager                |            |         |           |         |   |          |       |
|                   | Please select a w         | ireless network to c | onnect to. |         |           |         |   |          |       |
|                   | ( <b>(P</b> ) Available v | vireless networks ir | i range    | •       |           |         |   |          |       |
|                   | Mode                      | SSID                 | Signal     | Speed   | Band      | Channel |   |          |       |
|                   | • •                       | MIS-15FD2            |            | 11 Mbps | Ð         | 1       |   |          |       |
|                   |                           |                      |            |         |           |         |   |          |       |
|                   |                           |                      |            |         |           |         |   |          |       |
|                   |                           |                      |            |         |           |         |   |          |       |
|                   |                           | Co                   | nnect )    | Rescan  |           | Edit    |   |          |       |
|                   |                           |                      |            |         |           |         |   |          |       |
|                   | 🕑 Help                    |                      |            |         | $\subset$ | Close   |   |          |       |

# Ändra inställningarna

Klicka på knappen **Settings (Inställningar)** för att öppna dialogrutan för inställningar. Här väljer du om Acer eNet Management ska starta när Windows<sup>®</sup> startar, du växlar automatiskt mellan nätverk och byter inställningar för

nätverkskortet.

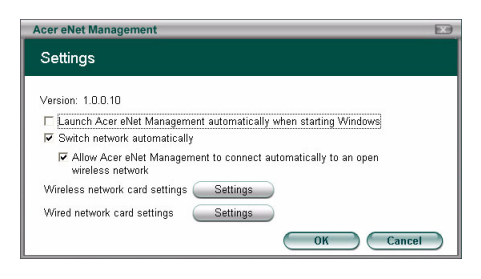

### Se anslutningsinformation

När du är ansluten till ett nätverk kan du se anslutningsinformation från huvudsidan genom att röra markören över ikonerna för tillgänglighet, server eller dator. Det här öppnar upp ett pop-uppmeddelande med detaljerad anslutningsinformation.

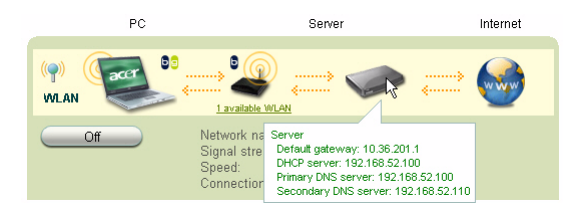

# Fastställa en nätverksanslutning

Om en adapter inte är ansluten finns det en knapp under datorikonen som heter **Diagnosis (Diagnos)**. Klicka på den knappen för att få veta orsakerna till varför adaptern är bortkopplad, samt förslag på åtgärder.

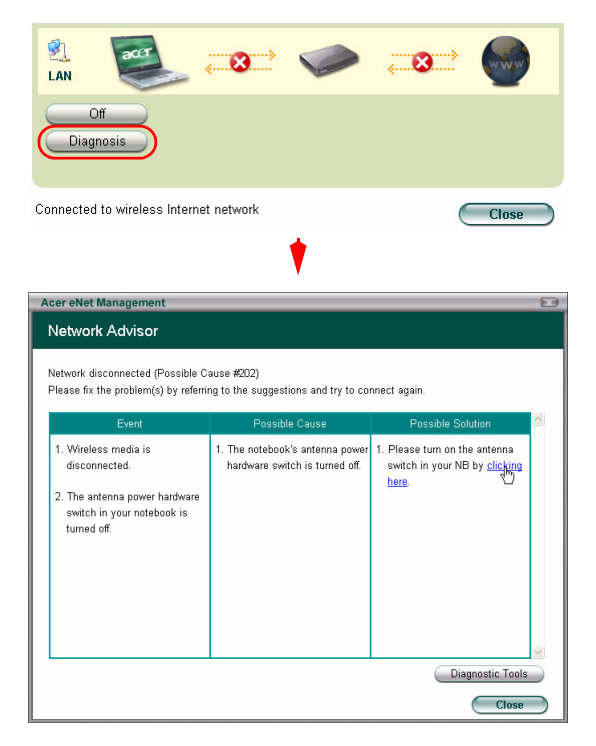